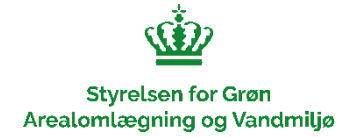

## Vejledning – Sådan ser du, om der er fredskov på en ejendom

I Danmarks Arealinformation kan du finde offentligt tilgængelige data om bl.a. miljø, natur og arealer i Danmark. Systemet drives af <u>Danmarks Miljøportal</u>.

For at finde indtegningen af fredskovspligten, gå til Danmarks Arealinformation via dette link: <u>https://danmarksarealinformation.miljoeportal.dk/?viewer=distribution</u>

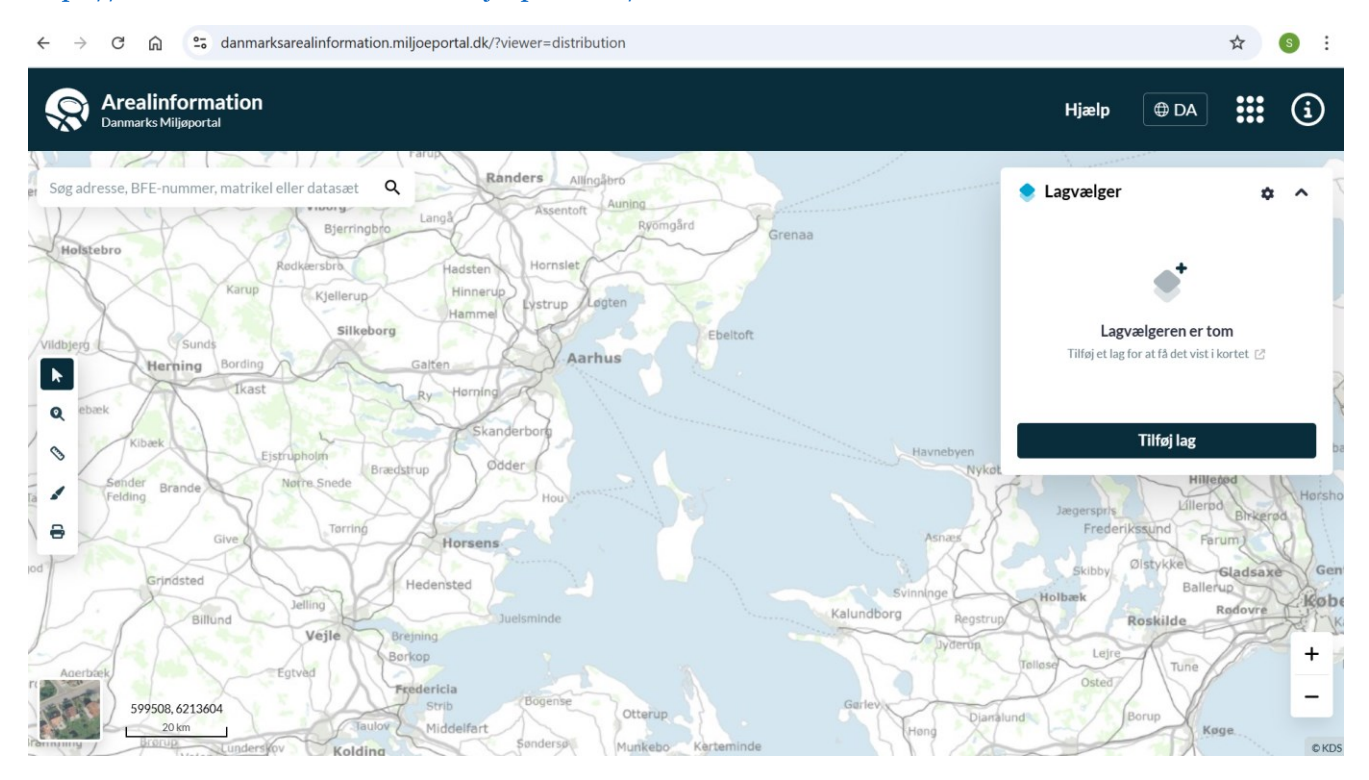

Skift evt. mellem ortofoto og skærmkort ved at klikke på kortet, nederst til venstre på skærmen:

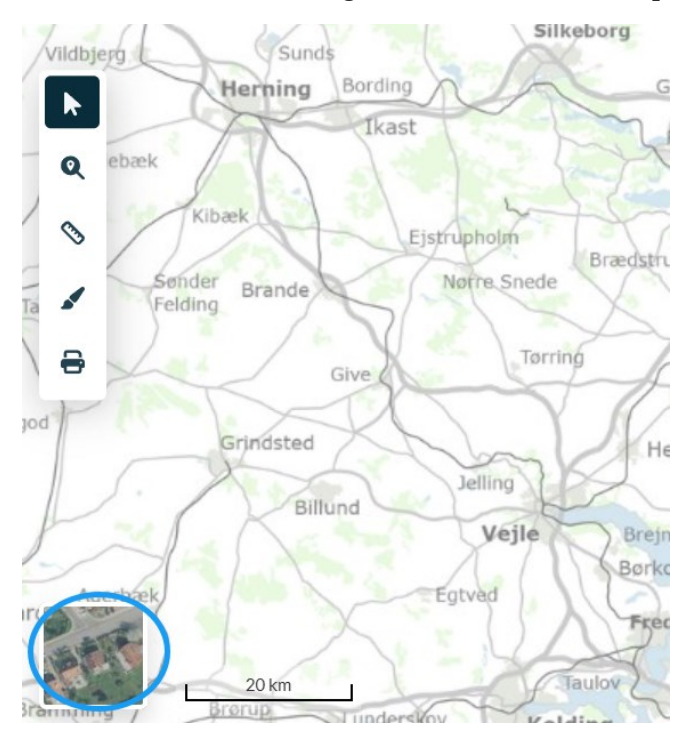

Styrelsen for Grøn Arealomlægning og Vandmiljø • Nyropsgade 30 • 1780 København V • Tlf. 33 95 80 00 • CVR 20814616 • EAN 5798000877955 • mail@sgav.dk • www.sgav.dk

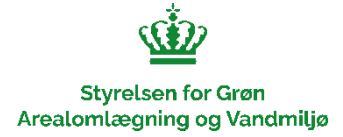

Fremsøg det pågældende areal, ved at indtaste fx adresse eller matrikelnummer, øverst til venstre på skærmen:

| <b>%</b> | Arealinformation<br>Danmarks Miljøportal |     |    |      |
|----------|------------------------------------------|-----|----|------|
| Vase     | vej 7                                    | ×   |    |      |
| •        | Vasevej 7, 2840 Holte                    | k   |    | (法·) |
| 0        | Vasevej 7, Rindum, 6950 Ringkøbing       |     |    | 香    |
| •        | Vasevej 7, Fussingø, 8920 Randers NV     |     | 17 |      |
| •        | Husnumre                                 | >   |    |      |
|          | Vedtagne lokalplaner                     | >   |    |      |
|          |                                          | 3.4 |    |      |

Tryk derefter på "Tilføj lag" øverst til højre på skærmen:

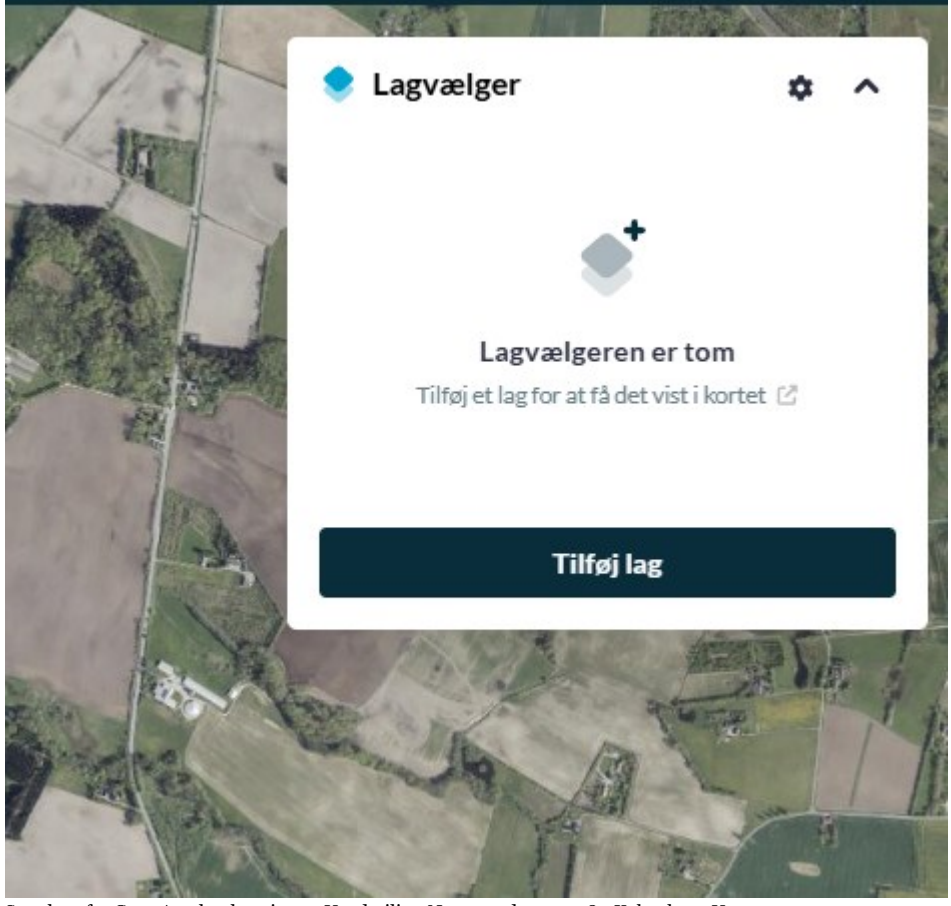

Styrelsen for Grøn Arealomlægning og Vandmiljø • Nyropsgade 30 • 1780 København V • Tlf. 33 95 80 00 • CVR 20814616 • EAN 5798000877955 • mail@sgav.dk • www.sgav.dk

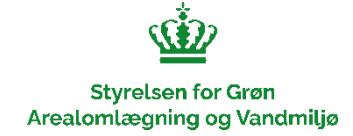

Skriv "Fredskov" i søgefeltet og tilføj laget ved at klikke på  $\oplus$ :

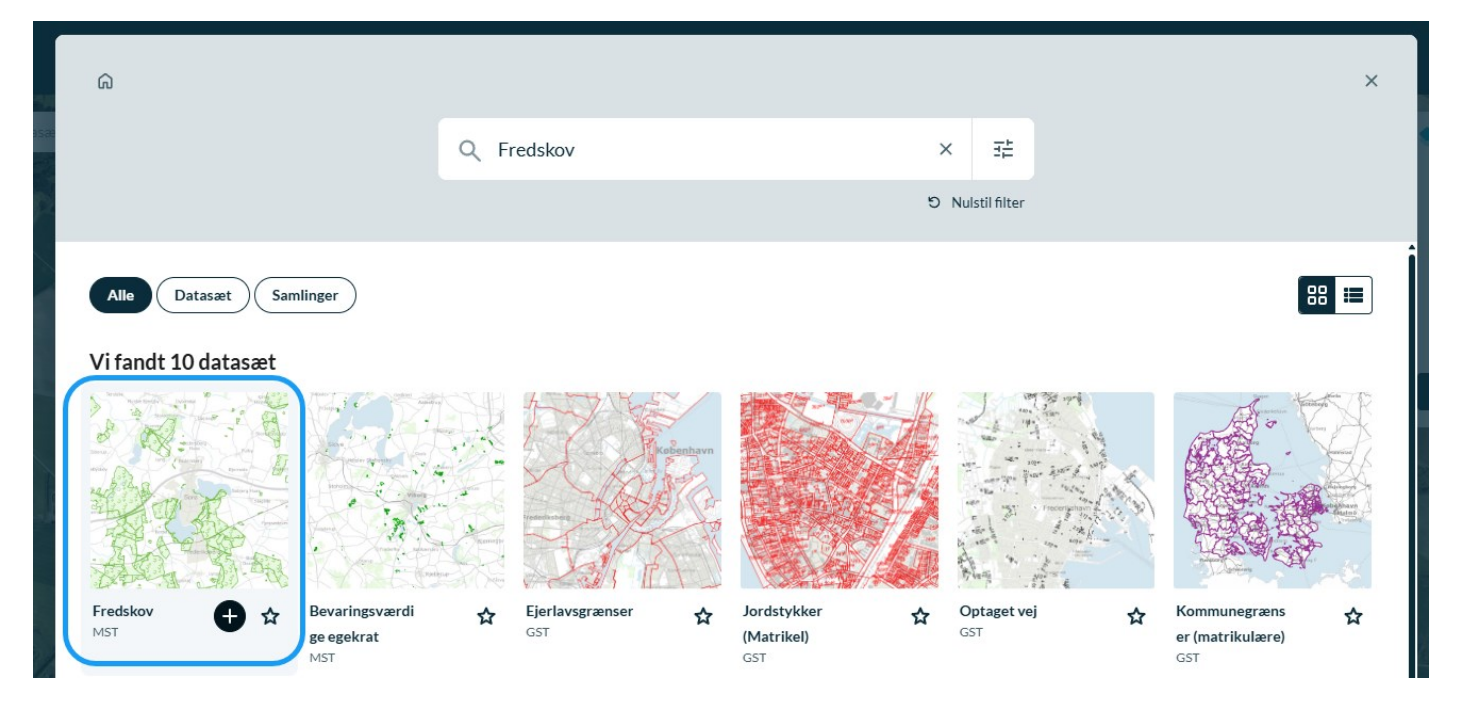

Du har nu slået fredskovslaget til:

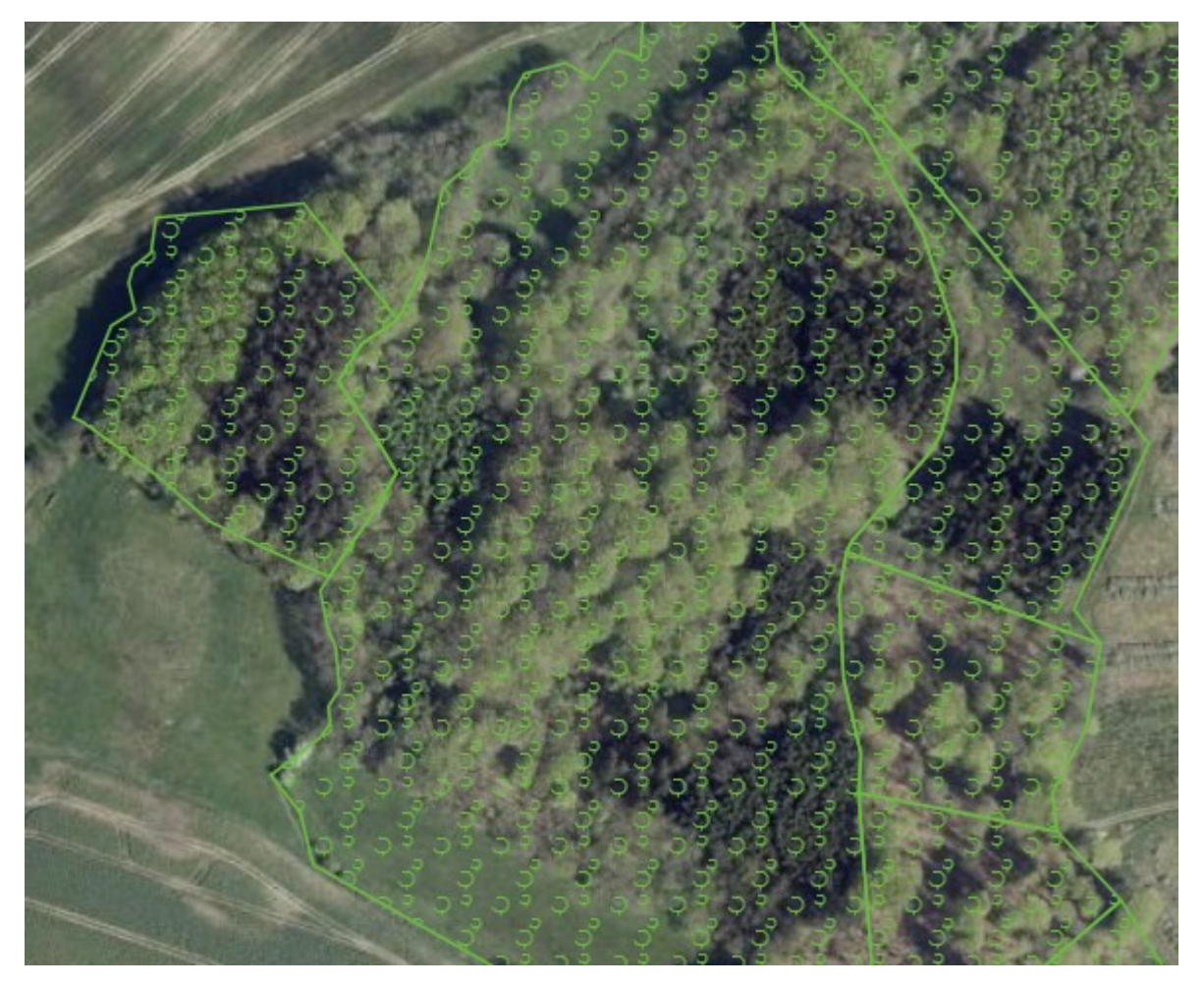

Styrelsen for Grøn Arealomlægning og Vandmiljø • Nyropsgade 30 • 1780 København V • Tlf. 33 95 80 00 • CVR 20814616 • EAN 5798000877955 • mail@sgav.dk • www.sgav.dk

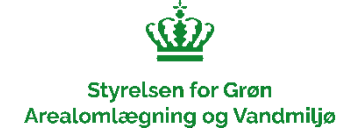

## Fredskov vises på kortet med denne signatur:

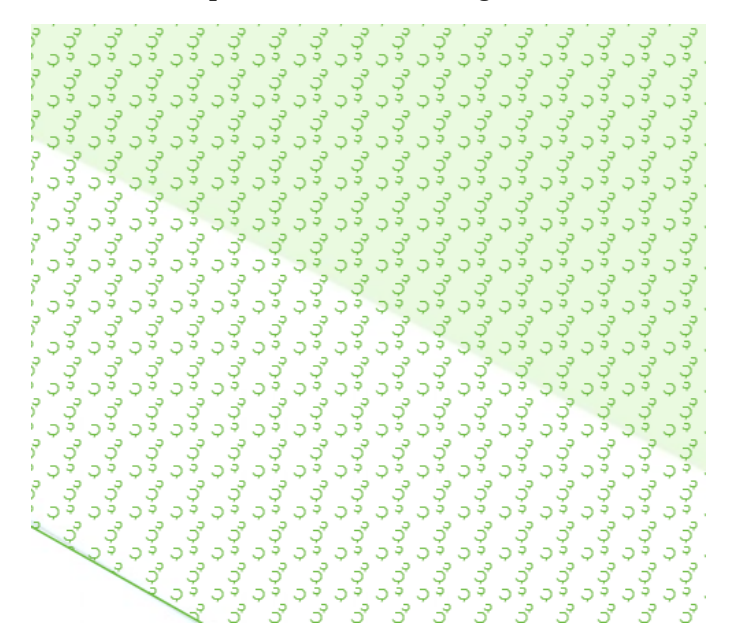

Der kan på samme måde tilføjes andre GIS-lag til kortet ved at trykke på "Tilføj lag" øverst til højre på skærmen, fx GIS-lagene "Bevaringsværdige egekrat", "Natura 2000 områder", "Naturmæssigt særlig værdifuld skov på private arealer (§25-skov)" eller "HNV Skov"(Høj Natur Værdi Skov):

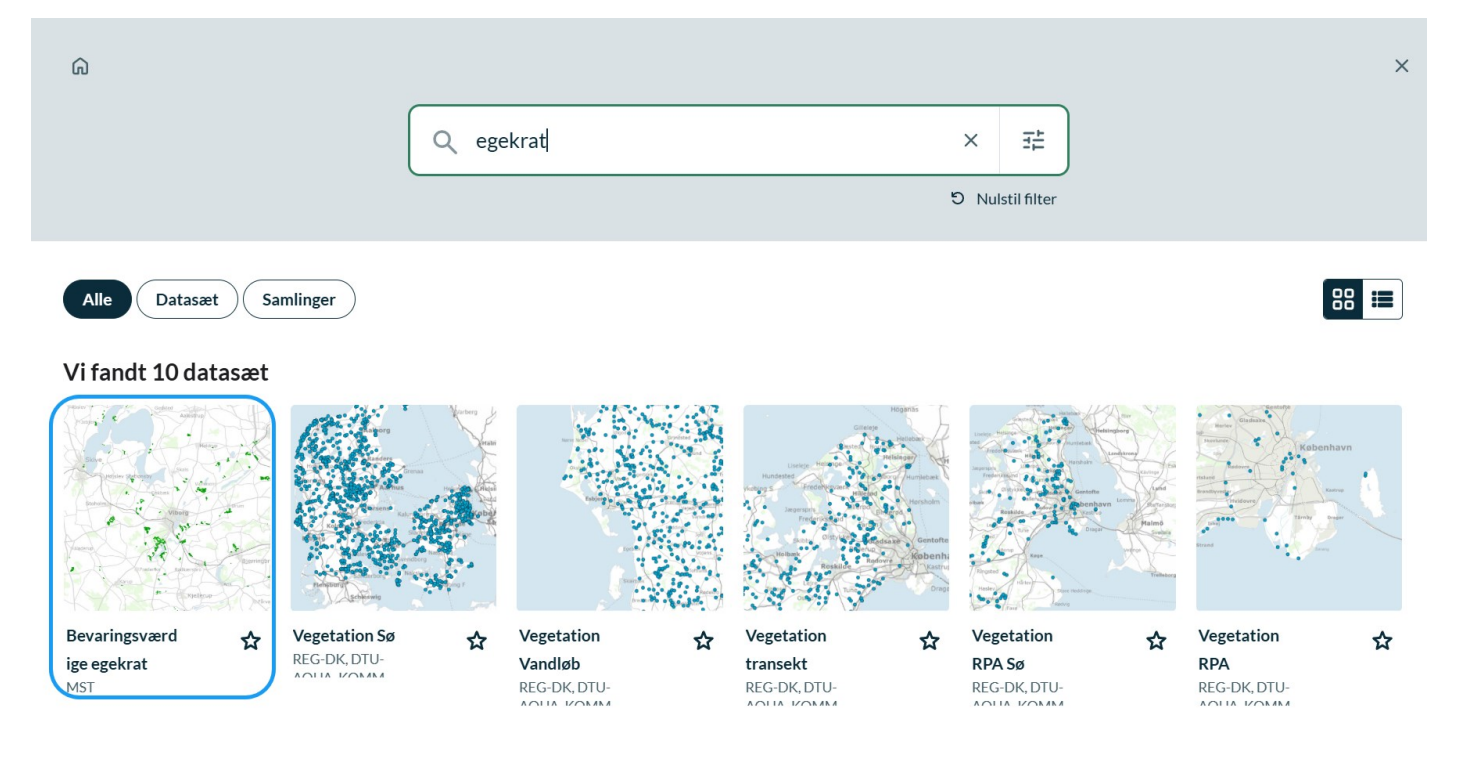